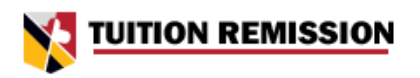

#### Logging into the Tuition Remission System for employees of USM Institutions

Site URL: https://www.usmd.edu/tuition-remission/

#### I.) Go to the Tuition Remission Home Page

• This is the tuition remission home page. There are two links that will take you to login. One at the top right corner of the screen and one below the "**Ready to Start Your Application?**" headline.

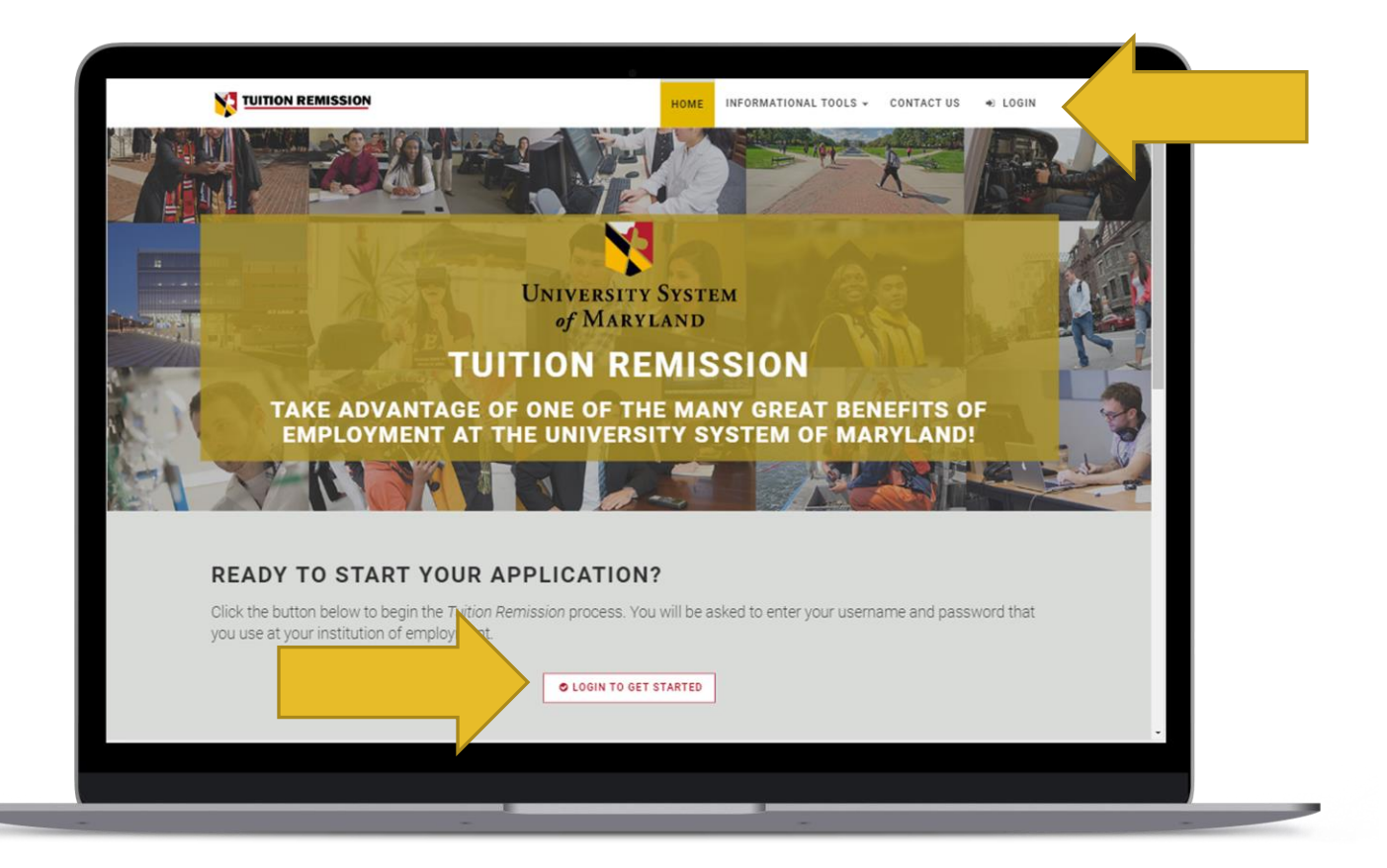

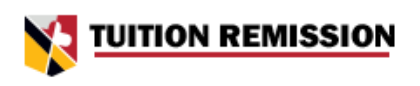

## 2.) Login Screen

• You will be greeted with a screen that has all the USM institutions. Click on your institution of employment to begin the login process. For example, Coppin State employees, will click the Coppin State University logo.

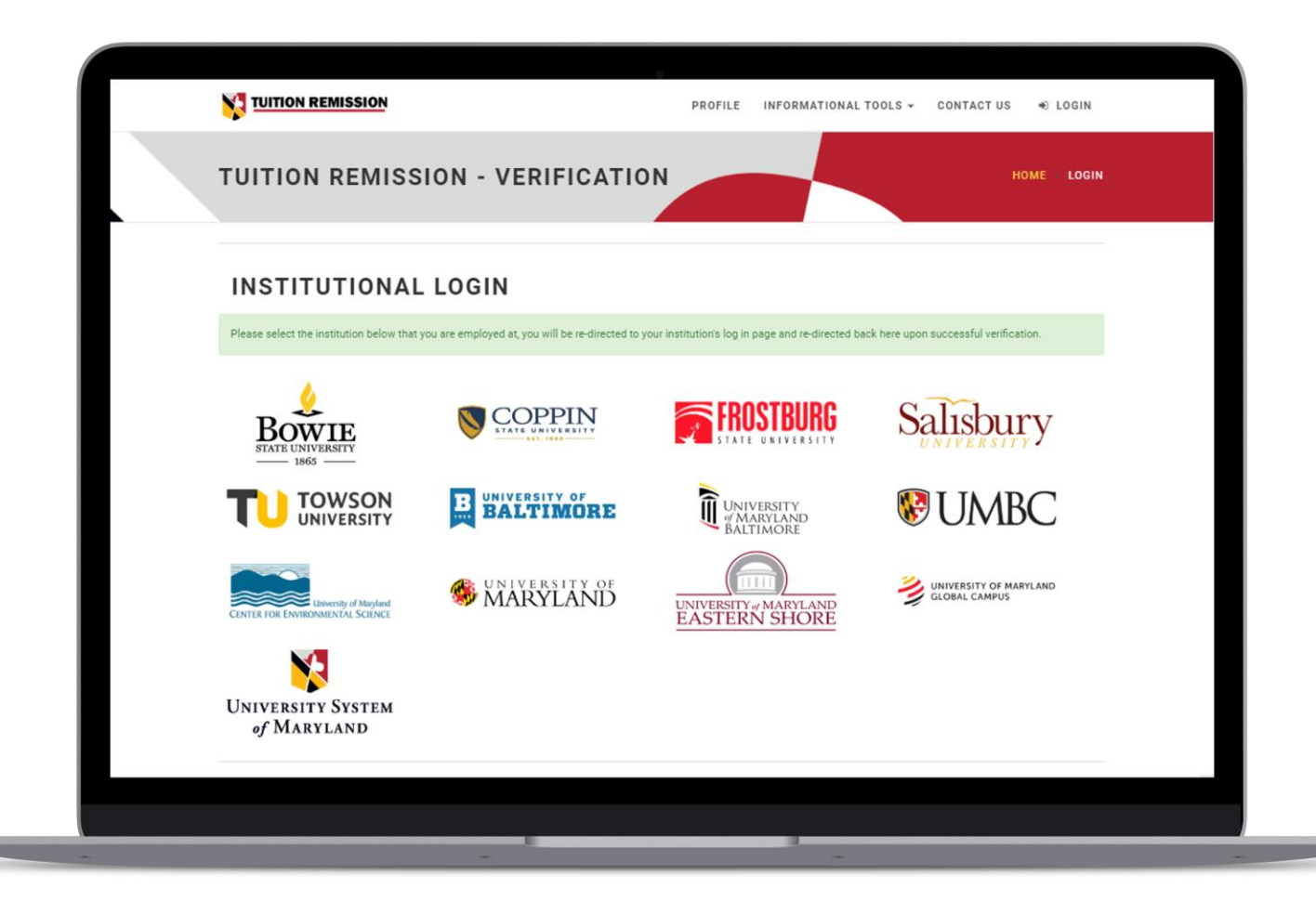

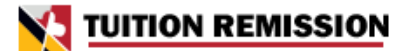

## 3.) InCommon University Single Sign On

- One of the features of the Tuition Remission Application is that the user signs in via their own university login. The next screen will re-direct you to your university login page. Please insert your university network login information. Note: Your university login page may look different than below.
  - If you have issues with your university login, please contact your university's IT department. The Tuition Remission application can not help you with your university authentication.

|  | Email Address / Username / Campus ID                                                                                         |  |  |
|--|----------------------------------------------------------------------------------------------------|--|--|
|  | Password                                                                                                    |  |  |
|  | Forgot your password? Log In                                                                                                 |  |  |
|  | When you are finished<br>LOG OUT & CLOSE YOUR<br>BROW SER                                                                    |  |  |
|  | Important: Usage of UNRC computing resources is<br>governed by the UNRC Poricy for Responsible<br>Computing and this notice. |  |  |
|  |                                                                                                    |  |  |
|  |                                                                                                    |  |  |
|  |                                                                                                    |  |  |
|  |                                                                                                    |  |  |
|  |                                                                                                    |  |  |
|  |                                                                                                    |  |  |
|  |                                                                                                    |  |  |

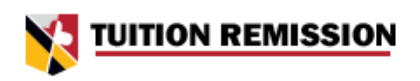

# 4.) User Profile

- Once you have successfully logged in via your university credentials. You will be greeted with your tuition remission profile. On the profile page, you can:
  - $\circ~$  Start a New Application
  - $\circ$  See history and status of previous applications

|                                                                                                    | Φ                                                                                                    |                                                                                                    |                                                                                                    |  |
|----------------------------------------------------------------------------------------------------|----------------------------------------------------------------------------------------------------|----------------------------------------------------------------------------------------------------|----------------------------------------------------------------------------------------------------|--|
| TUITION REMISSION                                                                                                    | PROFILE INFORMATI                                                                                              | ONAL TOOLS - CONTACT US                                                                                                    | 🛔 University Employee 🗸                                                                                                    |  |
| TUITION REMISSION PROFILE                                                                                                    |                                                                                                    |                                                                                                    | MY PROFILE                                                                                                    |  |
| WELCOME, UNIVERSITY EMPLOYEE Start a new application                                                                                                    | tion                                                                                                    | Univi<br>of                                                                                                    | ersity System<br>Maryland                                                                                                    |  |
| PREVIOUS TUITION REMISSIO                                                                                                    | DN APPLICATIO                                                                                                  | R Home,<br>TUITION F<br>POLICIES<br>atus Action                                                                                                    | Applications<br>REMISSION BOR                                                                                                    |  |
|                                                                                                    | _                                                                                                    | (≧ VII-4.20<br>ເ争 Logou                                                                                                    | ) - Spouse/Dependents<br>t                                                                                                    |  |
| WHAT IS THIS SITE? CONTACT                                                                                                    |                                                                                                    | QUICK LINKS                                                                                                    |                                                                                                    |  |
| The USM Tuition Remission system was built to help Do you have<br>facilitate and streamline the process of applying for<br>tuiton remission between the universities. It allows all<br>below to sub<br>USM employees to access one centralized system for<br>consistent application of the USM Board of Regents | questions or concerns regarding the<br>sion system or process? Please click<br>pmit a message.<br>CONTACT FORM | <ul> <li>Frequently Asked Questions</li> <li>Eligibility and Taxation Chart</li> <li>Application Deadline Calaim</li> <li>Tuition Remission policy for</li> <li>Tuition Remission policy for</li> </ul> | nty Asked Questions<br>y and Taxation Chart<br>ation Deadline Calendar<br>Remission policy for Staff and Faculty<br>Remission policy for Spouses and Dependents |  |
|                                                                                                    |                                                                                                    |                                                                                                    |                                                                                                    |  |

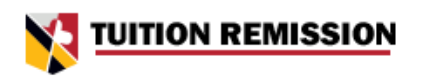

# 5.) Starting an application

- Once you start an application, follow the prompts to provide the correct information for the tuition remission application being submitted.
- Your eligibility for tuition remission is automatically determined by the system. If you have any questions or issues, please contact your institution's benefits coordinator.
- The first prompt is to select the institution where the student is registered.

|                   | SION                                   | PROFILE                             | INFORMATIONAL TOOLS + | CONTACT US                                       | University Employee 🗸                        |
|-------------------|----------------------------------------|-------------------------------------|-----------------------|--------------------------------------------------|----------------------------------------------|
| TUITION R         | EMISSION APPI                          | LICATION                            |                       | н                                                | DME APPLICATION                              |
| nstitution Se     | 🛗 🚢 🕫<br>emester Student Le            | <b>i</b><br>vel Student Info Ack    | nowledgements Verify  | APPLIC                                           | ATION                                        |
| Select th         | e institution in wh                    | tich the student                    | is registered:        | If any of the below<br>please contact yo         | w fields are incorrect,<br>our HR department |
| BOWIE<br>1865 —   | COPPIN                                 | FROSTBURG                           | Salisbury             | Home Institution                                 |                                              |
|                   | BALTIMORE                              | UNIVERSITY<br>MARYLAND<br>BALTIMORE | Se UMBC               | Employee<br>Name                                 | University Employee                          |
| UNIVERSITY OF     |                                        | UNIVERSITY OF MARYLAND              |                       | Exempt Status                                    | Exempt, Regular (33)                         |
| WARYLAND          | UNIVERSITY & MARYLAND<br>EASTERN SHORE | GLOBAL CAMPUS                       |                       | Tuition<br>Remission<br>Eligibility/<br>Adjusted | January 1, 2019                              |
| < BACK TO PROFILE |                                        |                                     |                       | Date                                             |                                              |
|                   |                                        |                                     |                       | Work Phone<br>Number                             | 3014453011                                   |
|                   |                                        |                                     |                       | Work Email<br>Address                            | employee@usmd.edu                            |
|                   |                                        |                                     |                       |                                                  |                                              |